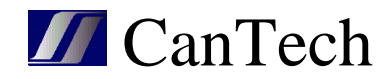

# Ethernet card Ether 4.1

Instruction manual

**CanTech s.r.o.** Potoční ul. č.p. 2173/40 787 01 Šumperk Tel.: +420 583 250 991

E-mail: cantech@cantech.cz Web: www.cantech.cz

IČ:64608557 DIČ: CZ64608557 zapsáno v OR KS Ostrava, oddíl C, vložka č 14112

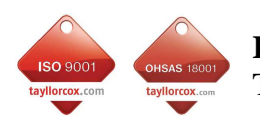

**ISO 9001:2008 a OHSAS 18001:2007** TAYLLOR & COX s.r.o.

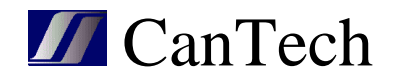

## CONTENT

| 1. Basic information                            | 3  |
|-------------------------------------------------|----|
| 1.1 Description                                 | 3  |
| 1.2 Properties                                  | 3  |
| 1.3 Expandability                               | 3  |
| 2. WEB interface - internal WEB site            | 4  |
| 2.1 Status display                              | 4  |
| 2.2 Network settings                            | 5  |
| 2.3 Measurement settings                        | 6  |
| 2.4 Calibration                                 | 7  |
| 2.5 Alarm settings                              | 7  |
| 2.6 Email settings                              | 8  |
| 2.7 Other settings                              | 9  |
| 2.8 Output                                      | 9  |
| 2.9 XML                                         | 10 |
| 2.10 Reset the device                           | 10 |
| 3. SNMP protocol                                | 11 |
| 4. Modbus TCP                                   | 11 |
| 5. Program for setting – Eth4_setting.exe       | 12 |
| 5.1 Introduction window and description of menu | 12 |
| 5.2 HTML – setting texts                        | 13 |
| 5.3 Config. – measurement setup                 | 14 |
| 5.4 Mail – mail settings                        | 18 |
| 5.5 Output – output settings                    | 18 |
| 5.6 Custom alarms – set custom alarms           | 19 |
| 5.7 Discoverer – search device in network       | 21 |
| 6. Program Ether4.exe                           | 22 |
| 6.1 Panel of Device list                        | 23 |
| 6.2 Alarms panel                                | 24 |
| 6.3 Values panel                                | 24 |
| 6.4 Outputs panel                               | 24 |
| 7. Upgrade firmware                             | 25 |
| 8. Connection                                   | 26 |
|                                                 |    |

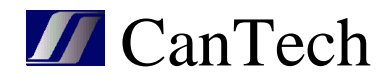

## **1. Basic information**

#### **1.1 Description**

Ethernet card Ether4 allows you to monitor status of the four potential free inputs, measure the temperature and supply voltage and control two relay outputs. Measured values and input status are transmitted in digital form to master system via ethernet interface.

## **1.2 Properties**

- Four potential free inputs for alarm transmission
- Possibility connection of measuring device with SO output (max 2)
- One input for digital temp. sensors (max. 16 sensors)
- Measurement of supply voltage
- Wide supply voltage range (9-60 V DC)
- Communication via Ethernet
- Communication protocols TCP(client, server), UDP, SNMP, HTTP, XML, SMTP, Modbus TCP, SNTP
- Updating the firmware via ethernet
- Internal website to view current status and settings
- Possibility of entering custom alarms

#### **1.3 Expandability**

According to user requirements Ether4 card can be complemented with other hardware. The only limitation is the number of terminals (24).

- 8 inputs for alarm transmission
- Measurement of 8 analog values using AD converters
- Calculating of consumption DC (max. two consumptions)
- Measurement of the temperature up to 16 sensors (16 number of AD)
- Output options (operated manually or exceeding the limits)
  - 2 relays (relay Fujitsu FTR-B3, max.60V DC,AC)
  - 1 relay + 3 transistor outputs (transistor max. 60V DC, 50mA)
  - 6 transistor outputs

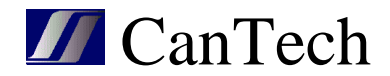

# 2. WEB interface - internal WEB site

Using internal WEB site you can track inputs and measured values. It also allows you to view and configure. To save the settings, you need to log username and password.

Default settings: Name: cantech Password: cantech IP address : 192.168.1.103 Mask : 255.255.255.0 Gateway : 192.168.1.1

How to set dafault : pressing button Reset permanently lights green LED, to go out (about 7 seconds) will be reset to factory settings.

Note: the name is not change, only the password and Ethernet settings.

| 5        | Stat | us: Ok       |              |       | Šump |
|----------|------|--------------|--------------|-------|------|
| ork      | 0    |              |              |       |      |
| surement | 9    | AL1 =        | = 0          |       |      |
| ms       |      | AL2 =        | = 0          |       |      |
|          |      | AL4 =        | = 0          |       |      |
| er       | #    | St.          | Description  | Value | Unit |
| puts     | 1    | $\checkmark$ | Voltage      | 15,4  | v    |
| mload    | 2    | 1            | Temperature1 | 24,8  | °C   |
| moau     | 3    | ×            | Temperature2 | 0,0   | °C   |
|          | 4    | $\checkmark$ | Energy       | 0,0   | kWh  |

## 2.1 Status display

Copyright © 2013 CanTech s.r.o. (FW: 1.0.02)

The status is periodically updated. The period is set on page "Other".

Status ... period is 0 and site updates are done manually <F5> Status: OK ... periodic data reading is fine Status: Connection lost ... Ethernet card is unavailable

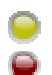

... custom alarm conditions. After you place your cursor on icon displays the name of alarm

... status of the digital inputs with description

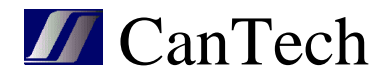

Table of values:

 $\checkmark$ 

×

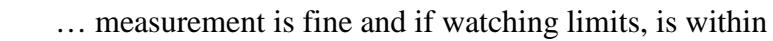

- ... measurement is fine and the value is out of limits
  - ... measurement error

Note: User alarms can not be set using the HTML. It is only possible using program Eth4\_nastavení.exe

As the temperature is measured with a longer period (800ms by default), the current measured temperature is displayed in a lighter color.

# 2.2 Network settings

| CanTech Ether4 |                       |                                                   |
|----------------|-----------------------|---------------------------------------------------|
| Status         | Network configuration | on                                                |
| Network        | NOTICE: Wrong set     | tings can cause malfunction of communication. Use |
| Measurement    | the Reset button or   | n the device to set default values                |
| Alarms         | IP address:           | 192.168.1.103                                     |
| Mail           | Gateway:              | 192.168.1.1                                       |
| Other          | Mask:                 | 255.255.255.0                                     |
| Outputs        | Primary DNS:          | 192.168.1.1                                       |
|                | Secondary DNS:        | 0.0.0.0                                           |
| Download       | SNMP trap1:           | 192.168.1.125                                     |
|                | SNMP trap2:           | 0.0.0.0                                           |
|                | UDP port:             | 30305                                             |
|                | User:                 | cantech                                           |
|                | Password:             | ****                                              |
|                |                       | Save & Reboot                                     |

After changing values and storing the card decides, if it is necessary to perform a reboot. If the card does it, the following screen appears.

| CanTech Ether4 |                                                             |          |
|----------------|-------------------------------------------------------------|----------|
| Status         | Reboot                                                      | Šumperk  |
| Network        | Your settings have been saved.                              |          |
| Measurement    | Performing reset                                            |          |
| Alarms         | The device will be on address: <u>http://192.168.1.103/</u> | <u>/</u> |

Copyright © 2013 CanTech s.r.o.

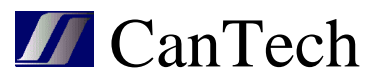

After completing the reset, change text "Performing Reset" to "Reset done"

#### 2.3 Measurement settings

| CanTech Ether4 |                     |         |
|----------------|---------------------|---------|
| Status         | Setting values      |         |
| Network        | Calibration Load nu | mber    |
| Measurement    | Select value:       | 1 -     |
| Alarms         | Sciect vulde.       |         |
| Mail           | Text:               | Voltage |
| Other          | Serial number:      |         |
| Outputs        | Measure:            |         |
| Download       | Mail error:         |         |
|                | Dec. places:        | 1 •     |
|                | unit:               | V       |
|                | Watch limits:       |         |
|                | Trap:               |         |
|                | Mail.<br>Output:    | N/A     |
|                | Min:                | 0,0     |
|                | Max:                | 0,0     |
|                | Hysteresis:         | 0,0     |
|                |                     | Save    |

Copyright © 2013 CanTech s.r.o.

Select value : select the value with which to work

<u>Text</u>: description of value – maximum 24 symbols

<u>Serial number</u> : number of the thermometer

- if it is used only one thermometer, a value is empty
- when using multiple thermometers, each must have its own address. The number can be entered manually or provided that, they are connected gradually (only one), number can be loaded using the button "Load number"

Measure : determines if a value is in a given position measure

Trap error : fail measurement trap is sent

Mail error : fail measurements are sending mail

Dec.places : how many decimal places the value is displayed

<u>Unit</u> : unit of display values

Watch limits : it determines whether to watch, if the value in the specified limits

<u>Trap</u> : sends the trap when limits are exceeded

Mail: mail will be sent when limits are exceeded

<u>Output</u> : determines the output, that is activated when limits are exceeded, INV behind the name indicates that the output will be negated

Min, Max, Hysteresis : settings of watched limits

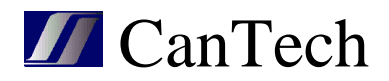

## 2.4 Calibration

| CanTech Ether4 |                  |    |                     |
|----------------|------------------|----|---------------------|
| Status         | Calibration      |    |                     |
| Network        | Voltage : 15,4 V |    |                     |
| Measurement    | Meter            | AD |                     |
| Alarms         | 0,0              | 0  | MIN<br>Single point |
| Mail           | 0,0              |    | Single point        |
| Other          |                  |    |                     |
| Outputs        |                  |    |                     |
| Download       |                  |    |                     |
|                |                  |    |                     |
|                |                  |    |                     |

Copyright © 2013 CanTech s.r.o.

Calibration can be performed either single-point or two-point:

- <u>Single-point calibration</u> value at MIN remains 0,0 and at button single-point to enter the current value and presses the button Single-point.
- <u>Two-point calibration</u> sets the minimum value and this is entered at MIN and presses MIN. Then set the maximum value and this is entered at Two-point and presses Two-point. At the top left you can see the measured value

Note: The calibration constants are not stored after calibration to EEPROM memory – when you turn off or change value on the card Measurement are read original. For save the constants is necessary to return on card Measurement and press Save.

## 2.5 Alarm settings

| CanTech Ether4 |                |         |
|----------------|----------------|---------|
| Status         | Alarm settings |         |
| Network        | Select alarm:  | 1 -     |
| Measurement    |                |         |
| Alarms         | Use:           |         |
| Mail           | Trap:          |         |
|                | Mail:          | V       |
| other          | Text ON:       | AL1 = 1 |
| Outputs        | Text OFF:      | AL1 = 0 |
| Download       |                | Save    |
|                |                |         |

Copyright © 2013 CanTech s.r.o.

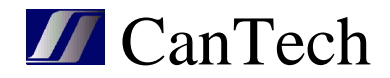

<u>Select alarm</u> : select the alarm, with which to work <u>Use</u> : if the alarm is to be used <u>Negation</u> : checked – alarm is, when the contact is closed unchecked – alarm is, when the contact is open <u>Trap</u> : sends the trap <u>Mail</u> : sends the mail <u>Text ON</u> : text of presence of alarm <u>Text OFF</u> : text of cancel the alarm

## 2.6 Email settings

| CanTech Ether4 |               |      |
|----------------|---------------|------|
| Status         | Mail settings |      |
| Network        | Use mail: 📃   |      |
| Measurement    | Server:       |      |
| Alarms         | User:         |      |
| Mail           | Password:     |      |
| Other          | To:<br>From:  |      |
| Outputs        | Subject:      |      |
| Download       |               | Save |
|                |               |      |

Copyright © 2013 CanTech s.r.o.

<u>Use mail</u> : if they are to be sent emails - global ON or OFF

Server : SMTP server (max. 29 characters)

<u>User</u> : login for secure servers (max. 29 characters)

Password : login for secure servers (max. 14 characters)

To : to whom should be sent email, multiple recipients are separated by "," (max. 59 characters)

From : from whom (max. 19 characters)

Subject : subject of the report (max. 29 characters)

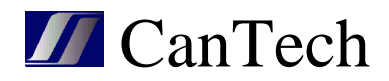

## 2.7 Other settings

| CanTech Ether4 |                            |                                                                                                    | <b>≥</b> ₩ |
|----------------|----------------------------|----------------------------------------------------------------------------------------------------|------------|
| Status         | Other settings             |                                                                                                    |            |
| Network        | Title:                     | Šumperk                                                                                                    |            |
| Measurement    | Signature:                 | <pre><br/> <br/> &lt;</pre> |            |
| Alarms         | Dec. Separator:            |                                                                                                    |            |
| Mail           | Period[ms]:                | 1000                                                                                                    |            |
| Other          | Switching off<br>Ethernet: |                                                                                                    |            |
| Outputs        | Luiemet.                   | Save                                                                                                    |            |
| Download       |                            |                                                                                                    |            |

Copyright © 2013 CanTech s.r.o.

<u>Title</u> : text displayed in the page header

Signature : text at the end of the window Status

Dec. Separator. : decimal separator

<u>Period</u> : period for refresh site Status in milliseconds. If 0, then the refresh does not <u>Switching off Ethernet</u> : if checked and fulfilled condition, that the first output is controlled by exceeding the limits, then, when it exceeds the minimum and the output switch, disconnect the Ethernet, thereby substantially reduced consumption of device. It has using in applications backed from batteries

#### 2.8 Output

| CanTech Ether4 |                   |             |                                                |
|----------------|-------------------|-------------|------------------------------------------------|
| Status         | Output            |             |                                                |
| Network        | NOTE: Time of S   | Status - If | 0 relay switches, when is 1-255 relay switches |
| Measurement    | and after set tin | ne switche  | s back.                                        |
| Alarms         | Outputs           | Status      | Time of Status[s]                              |
| Mail           | Relay             |             | 0 Switch                                       |
| Other          | Output1           | 0D 8        | 0 Switch                                       |
| Outputs        |                   | GNDL        | 0 Switch                                       |
| Download       | Output2           |             | Switch                                         |
|                | Output3           |             | Switch                                         |
|                |                   |             |                                                |

Copyright © 2013 CanTech s.r.o.

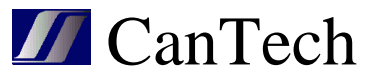

<u>Time of status</u> : determines the lenght of the switching relay (if I need to restart the switch, on which hangs Ether4). If 0, the relay switches permanently.

- mark for the internal relay – displays the status of auxiliary relay contacts - mark for the transistor output– displays the status of signal to the transistor base

## 2.9 XML

Analog values and alarm states are provided through status.xml

Value < 0 - 15 > - analog values

alarm – status of the inputs

salarm – which alarms are used

error – measurement fault

valarm - alarm of limits exceeding

measure - which values are measured

calarm - status of the user alarms

cmeze - limits of user alarms

cmod - mode for user alarms

tidx – index of the measured thermometer

Output states are in rele.xml

period<0 - 1> - if the relay was switched with set time of switching, this value determines the time to switch back

status<0 - 5> - output status

type<0 - 5> - determines the type of output

- 0 ... output is not connected
- 1,2 ... relay is on output
- 3-8 ... transistor is on output

Status of the inputs in the form of text are in texta.xml

talr<0 - 7> - input status

#### 2.10 Reset the device

Using the site /config/tinit.htm can reset the device or putting in default settings

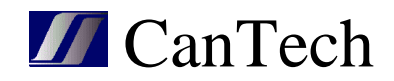

# **3. SNMP protocol**

| iReasoning MIB Browser                                                                               |               |                            |      |  |  |  |
|----------------------------------------------------------------------------------------------------|---------------|----------------------------|------|--|--|--|
|                                                                                                    |               |                            | -    |  |  |  |
| Address: 192.168.1.103:161                                                                           | Advanced OID: | .1.3.6.1.4.1.42401.1.4.1.3 | r GO |  |  |  |
| SNMP MIBs                                                                                            | Name/OID      | Value                      | 80   |  |  |  |
|                                                                                                    | alarm1.0      | off                        |      |  |  |  |
| BEC1213-MIB iso ora dod interpet mamt mit                                                            | alarm2.0      | off                        | P    |  |  |  |
| Ethera ico ora dod internet private enterpri-                                                        | alarm3.0      | off                        |      |  |  |  |
| Energission global internet. private lenter pris                                                     | alarm4.0      | on                         | 500  |  |  |  |
|                                                                                                    | alarm5.0      | off                        |      |  |  |  |
|                                                                                                    | alarm6.0      | off                        |      |  |  |  |
| alarms                                                                                               | alarm7.0      | off                        |      |  |  |  |
|                                                                                                    | alarm8.0      | off                        |      |  |  |  |
|                                                                                                    | alarmx.0      | 8                          |      |  |  |  |
|                                                                                                    | alarmv.0      | 2                          |      |  |  |  |
|                                                                                                    | error.0       | 256                        |      |  |  |  |
|                                                                                                    | value1.0      | 120                        |      |  |  |  |
|                                                                                                    | value2.0      | 310                        |      |  |  |  |
|                                                                                                    | value3.0      | 310                        |      |  |  |  |
|                                                                                                    | value4.0      | 310                        |      |  |  |  |
|                                                                                                    | value5.0      | 310                        |      |  |  |  |
|                                                                                                    | value6.0      | 0                          |      |  |  |  |
|                                                                                                    | value7.0      | 310                        |      |  |  |  |
|                                                                                                    | value8.0      | 310                        |      |  |  |  |
|                                                                                                    | value9.0      | 0                          |      |  |  |  |
|                                                                                                    | value10.0     | 310                        |      |  |  |  |
| Node Name alarms                                                                                     | value11.0     | 310                        |      |  |  |  |
| OID 136141424011413                                                                                  | value12.0     | 310                        |      |  |  |  |
| Suptav                                                                                               | value13.0     | 310                        |      |  |  |  |
| Decess                                                                                               | value14.0     | 0                          |      |  |  |  |
| Statue 28                                                                                            | value15.0     | 0                          |      |  |  |  |
| DefVal                                                                                               | value16.0     | 310                        |      |  |  |  |
|                                                                                                    |               |                            |      |  |  |  |
| .iso.org.dod.internet.private.enterprises.cantech.group.ether.version.alarms 7:54:19 dop. 2M of 4M 🔒 |               |                            |      |  |  |  |

MIB file (Ether4.mib) is stored in the Ethernet card and is available in Download section.

Note: The analog values are converted to an integer value, by multiple according to number of decimal places.

# 4. Modbus TCP

Card communicates with Modbus protocol on port 502. The measured values are converted to an integer value according to the number of decimal places and stored in registers starting at address 30001 in 32bit form.

| Register | Byte3                               | Byte2   | Byte1            | Byte0         |  |  |  |
|----------|-------------------------------------|---------|------------------|---------------|--|--|--|
| (1)      | Value0                              | Value0  |                  |               |  |  |  |
| (2)      | Value1                              |         |                  |               |  |  |  |
|          |                                     |         |                  |               |  |  |  |
| (16)     | Value15                             |         |                  |               |  |  |  |
| (17)     | Alarms of values Used alarms Alarms |         |                  |               |  |  |  |
| (18)     | Failures of measure                 | ment    | Measured values  |               |  |  |  |
| (19)     | Period1                             | Period0 | Used outputs     | Output states |  |  |  |
| (20)     | State of user alarms                |         | Used user alarms |               |  |  |  |

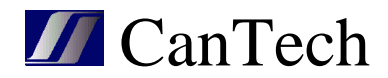

# 5. Program for setting – Eth4\_setting.exe

# 5.1 Introduction window and description of menu

| Ether4.0 - Ether4_1.eth                              |                                                      |          |  |  |  |  |
|------------------------------------------------------|------------------------------------------------------|----------|--|--|--|--|
| File Settings D                                      | File Settings Display Login   192.168.1.103 💌 9760 🛬 |          |  |  |  |  |
| IP address                                           | 192.168.1.103                                        | Load     |  |  |  |  |
| Mask                                                 | 255.255.255.0                                        | Save     |  |  |  |  |
| Primary DNS                                          | 192.168.1.1                                          | Reboot   |  |  |  |  |
| Secondary DNS                                        | 0.0.0.0                                              | Password |  |  |  |  |
| Gateway                                              | 192.168.1.1                                          |          |  |  |  |  |
| SNMP trap IP1                                        | 0.0.0.0                                              | public   |  |  |  |  |
| SNMP trap IP2                                        | 0.0.0.0                                              | public   |  |  |  |  |
| TCP server IP                                        | 0.0.0.0                                              |          |  |  |  |  |
| TCP server port                                      | 9770                                                 |          |  |  |  |  |
| NB name                                              | ETHER4                                               | O None   |  |  |  |  |
| UDP port                                             | 30305                                                | Czech    |  |  |  |  |
| User                                                 | cantech                                              |          |  |  |  |  |
| Read community                                       | public read                                          |          |  |  |  |  |
| Write community                                      | private write                                        | public   |  |  |  |  |
| NTP server pool.ntp.org                              |                                                      |          |  |  |  |  |
| 🔽 Send mail                                          | 🔽 Modbus rev                                         | rerse    |  |  |  |  |
| Enable shutdown ETH. Control output without password |                                                      |          |  |  |  |  |

#### Menu:

File

Open – load the settings file Save – saves the settings to a file

Save as – saves the settings to a new file

#### Setting

Load – loads the entire setting of Ethernet card

Save - saves entire setting to the Ethernet card

Note: <Load> <Save> in individual windows works only with partial settings **Display** – opens the windows for setting

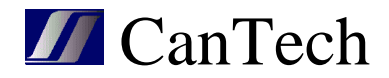

**Login**(**Logout**) – used to log on to enable the save settings **IP address** – IP address of card you want to set

In this window you can set the parameters of network. In addition you can enter: **SNMP trap IP(1,2)** – target server for a trap and community **NB name** – name card **UDP port** – port for communication over UDP **User** – username for administrator access (**Read, Write) community** – community of SNMP protocol **NTP server** - time server **Send mail** – globally enable of sending mails **Enable shutdown ETH.** – see. network settings using the HTTP **Modbus reverse** – values are stored in registers in the reverse order of bytes

**Reboot** – resets the card to update the network parameters **Pasword** - save the new password

## 5.2 HTML – setting texts

| E Setting HTML | -192.168.1.103                         |       |              |      |
|----------------|----------------------------------------|-------|--------------|------|
| Title          | Sumperk                                |       |              |      |
| Signature      | <a href="http://www.cantech.cz">Ca</a> | nTech | Load         | Save |
| Alarm 1 0      | AL1 = 0                                |       | Format       | Unit |
| Alarm 2 0      | AL2 = 0                                | 1     | Voltage      | V    |
| Alarm 3 0      | AL3 = 0                                | 2     | Current      | A    |
| Alarm 4 0      | AL4 = 0                                | 3     | Energy       | kWh  |
| Alarm 4 0      | AL5 = 0                                | 4     | Temperature1 | °C   |
| Alarm 5 0      | AL6 = 0                                | 5     | Temperature2 | °C   |
| Alarm 6 0      | AL7 = 0                                | 6     | Temperature3 | °C   |
| Alarm 7 0      | AL8 = 0                                | 7     | Т6           | °C   |
| Alarm 1 1      | AL1 = 1                                | 8     | T7           | °C   |
| Alarm 2 1      | AL2 = 1                                | 9     | Т8           | °C   |
| Alarm 3 1      | AL3 = 1                                | 10    | Т9           | °C   |
| Alarm 4 1      | AL4 = 1                                | 11    | T10          | °C   |
| Alarm 5 1      | AL5 = 1                                | 12    | T11          | °C   |
| Alarm 6 1      | AL6 = 1                                | 13    | T12          | °C   |
| Alarm 7 1      | AL7 = 1                                | 14    | T13          | °C   |
| Alarm 8 1      | AL8 = 1                                | 15    | T14          | °C   |
|                |                                        | 16    | T15          | °C   |
|                |                                        |       |              |      |

Using this window you can set texts of headers, alarms and values as through HTML.

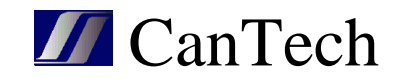

#### **5.3** Config. – measurement setup

Sets the AD converters and their calibration, setings thermometers, power consumption and alarm inputs. AD converters can be used only for the first eight values (default is fitted only measuring voltage converter).

| Configuration -192. | 168.1.103  |            |          |                    |         |            |        |                  |              |     |         |       |
|---------------------|------------|------------|----------|--------------------|---------|------------|--------|------------------|--------------|-----|---------|-------|
| Load Save           | Measure    | Calibratio | on       |                    |         |            |        |                  |              |     |         |       |
| Values Limits Other | 1          |            |          |                    |         |            |        |                  |              |     |         |       |
|                     |            |            |          | <u>Thermometer</u> |         | Converter  |        | <u>Calibra</u>   | tion         | Ene | rgy / P | ulse  |
|                     | TYPE       | Measu      | re Value | Serial number      | Address | MUX Config | Number | Direction Offset | Constant     | ldx | 1.hrs   | 2.hrs |
| Voltage             | 1x AD      | • 🗸        | 0,00     |                    | 208 🛃   | 152 🛃      | 1 🔀    | 7 21 🔀           | 0,00209527   |     |         |       |
| Current             | 1x AD      | • 🗸        | 0,00     |                    | 210 🔀   | 152 🛃      | 1 🛛    | 26 🔀             | 0,00211459   |     |         |       |
| Energy              | Energy     | • 🗸        | 0,00     |                    |         |            |        |                  | 1,00000000   | 0 🔀 | 1 🔀     | 0 🔀   |
| Temperature1        | nx T · RE3 | • 🗸        | 0,00     | 3B4702020000FC     |         |            |        |                  |              |     |         |       |
| Temperature2        | nx T - RE3 | • •        | 0,00     | 3B4702020000FB     |         |            |        |                  |              |     |         |       |
| Temperature3        | nx T · RE3 | • 🗸        | 0,00     | 3B4702020000F1     |         |            |        |                  |              |     |         |       |
| Energy AC           | Energy     | • •        | 0,00     |                    |         |            |        |                  | 1,00000000   | 1 🔀 | 8 🏹     | 0 🔀   |
| Pulse               | Pulse      | • 🔽        | 0,00     |                    |         |            |        |                  | 3600,0000000 | 0 🏹 | 0 🏹     | 1 🔀   |
| Т8                  | nothing    |            |          |                    |         |            |        |                  |              |     |         |       |
| Т9                  | nothing    | •          |          |                    |         |            |        |                  |              |     |         |       |
| T10                 | nothing    |            |          |                    |         |            |        |                  |              |     |         |       |
| T11                 | nothing    |            |          |                    |         |            |        |                  |              |     |         |       |
| T12                 | nothing    |            |          |                    |         |            |        |                  |              |     |         |       |
| T13                 | nothing    |            |          |                    |         |            |        |                  |              |     |         |       |
| T14                 | nothing    |            |          |                    |         |            |        |                  |              |     |         |       |
| T15                 | nothing    |            |          |                    |         |            |        |                  |              |     |         |       |
|                     |            |            |          |                    |         |            |        |                  |              |     |         |       |

Type - 1xAD - simple AD converter

- 2xAD 1. double converter 1. input
- 2xAD 2. double converter 2. input
- 1xT RE3 one thermometer on port RE3 (no need to enter the seriál number)
- 1xT RC2 one thermometer on port RC2 (at this version is not used)
- nxT RE3 multiple thermometers on port RE3 (must enter the seriál number) Energy – calculates the energy
- Pulse work with a delay between pulses on the inputs 1,2
- Nothing value is not used

Measure – if the value should be measured

Value – display of the measurement result after the tap of a button Measure

**Serial number** – number of thermometer – right mouse button to load number (at this point must be connected just one thermometer)

Address – I2C converter address

MUX – port of I2C multiplexer

**Config** – configuration constant of AD converter

Number - number of measurements for averaging values

**Direction** – indicates, that the measured variable takes only positive values – to the measurement around zero does not appear -0,0

**Offset** – displacement of converter in zero (in LSB)

Constant - conversion constant of value

 $\mathbf{Idx}$  – index of energy or pulse (0,1)

**1.hrs** – if the type Energy

0..7 - 1. value of multiple

8 - energy is calculated based on arrival pulse on input

- if the type Pulse

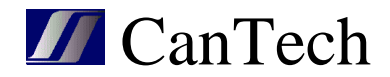

0..1 – number of binary input which generates a pulse

**2.hrs** – if the type Energy

0..7 - 2.value of multiple

if the type Pulse

0 – measure time between pulses

 $1-measure \ performance$ 

#### **Description of the calculation of energy**:

#### DC energy(consumption)

Assigned Type=Energy, 1.hr=(0..7), 2.hrs=(0..7)

Because Ether4 has no clock circuit, it is based on crystal frequency of processor (its accuracy indicates the accuracy of the calculation of energy). About every 1,6s (exactly  $3*2^2(125*10^6)$ ) timer overflow occurs and at this time is calculated energy.

< Energy > = < Energy> + <1.hr> \* <2.hr> / 2235.174

This value is roughly every minute saved in EEPROM (set minute, because memory has a limited number of entries).

To view the energy is used calculation

<Value> = <Energy> \* <Constant>

This allows display energy in Wh (Constant = 1.0), or in kWh (Constant = 0.001)

#### Consumption of connected meter with SO output

Assigned: Type=Energy, 1.hr=8, 2.hr=(0..1) Note: because the binary inputs are connected as follows

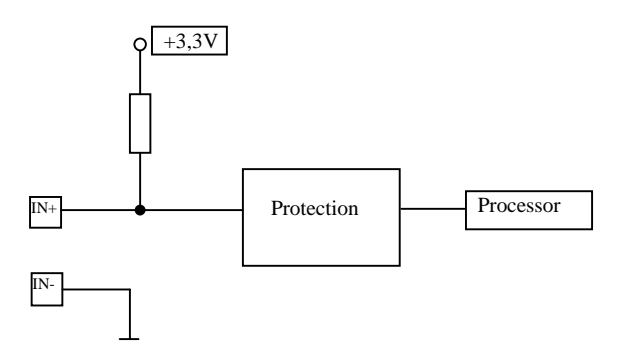

Connected meter must "master" level voltage 3,3V. We tested measurement the consumption with electricity meter Maneler 9901.

Consumption is calculated every 1,6s as follows

< Consumption> = < Consumption > + <Number of pulses>

and the displayed value is

< Consumption > = < Consumption > \* <Constant>

where the constant is determined by the type of meter.

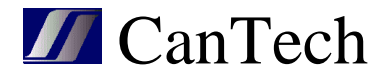

#### Work with pulses:

#### The time between pulses

Assigned Type=Pulse, 1.hr=(0..1), 2.hrs=0 Pulse lenght is calculated as follows

<Value> = <n> / <Constant>

where  $\langle n \rangle$  is the number of CPU ticks (  $1s = 125*10^{6}/(3*2^{8})$  ticks ) Constant = 40690,104 specifies delay in seconds

#### Measurement of immediate consumption

Assigned Type=Pulse, 1.hr=(0..1), 2.hrs=1 Immediate consumption is calculated as follows

<Value> = <Constant> \* 40690,104 / <n>

Note: <n> may take up maximum 2^32, which corresponding about 29 hours

| Configuration -192.1 | 68.1.103 |         |       |             |            |      |      |      |      |     |               |           |  |
|----------------------|----------|---------|-------|-------------|------------|------|------|------|------|-----|---------------|-----------|--|
| Load Save            | Measure  | Calibra | ation |             |            |      |      |      |      |     |               |           |  |
| Values Limits Other  |          |         |       |             |            |      |      |      |      |     |               |           |  |
|                      |          |         |       | <u>Limi</u> | <u>its</u> |      |      | Em   | Dr   |     | <u>Output</u> |           |  |
|                      | Des.m.   | Use     | MIN   | MAX         | Hyst.      | Trap | Mail | Trap | Mail | Use | Negation      | Number v. |  |
| Voltage              | 1 🔀      |         |       |             |            |      |      |      |      |     |               | 0 🔀       |  |
| Current              | 1 🔀      |         | 10    | 28          | 1          | V    |      |      |      |     |               |           |  |
| Energy               | 1 🔀      |         |       |             |            |      |      |      |      |     |               | 0 🔀       |  |
| Temperature1         | 1 📿      |         |       |             |            |      |      |      |      |     |               | 0 🔀       |  |
| Temperature2         | 1 🔀      |         |       |             |            |      |      |      |      |     |               | 0 🔀       |  |
| Temperature3         | 1 🔀      |         |       |             |            |      |      |      |      |     |               | 0 🔀       |  |
| Energy AC            | 1 🔀      |         |       |             |            |      |      |      |      |     |               | 0 🔀       |  |
| Pulse                | 1 🔀      |         |       |             |            |      |      |      |      |     |               |           |  |
| Т8                   | 1 🔀      |         |       |             |            |      |      |      |      |     |               | 0 🔀       |  |
| Т9                   | 1 🔀      |         |       |             |            |      |      |      |      |     |               |           |  |
| T10                  | 1        |         |       |             |            |      |      |      |      |     |               |           |  |
| T11                  | 12       |         |       |             |            |      |      |      |      |     |               | 0 🔀       |  |
| T12                  | 1 🔀      |         |       |             |            |      |      |      |      |     |               | 0 🔀       |  |
| T13                  | 1 🔀      |         |       |             |            |      |      |      |      |     |               | 0 🔀       |  |
| T14                  | 12       |         |       |             |            |      |      |      |      |     |               | 0 🔀       |  |
| T15                  | 1 🔀      |         |       |             |            |      |      |      |      |     |               | 0 🔀       |  |
|                      |          |         |       |             |            |      |      | 1    |      |     |               |           |  |

**Des.m.** – number of decimal places

Use – use the control limits

MIN, MAX, Hyst – parameters of limits

Trap, Mail – when exceeding the limits is sent trap, mail

Error – Trap, Mail - when fail is sent trap, mail

Output – Use – when exceeding the limits the output is activated

**Negation** – output operates in reverse

Number v. – which output is activated

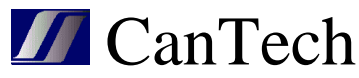

| E Configuration -192.168.1.103                                                             |                                                                                                    | • 🗙 |
|--------------------------------------------------------------------------------------------|----------------------------------------------------------------------------------------------------|-----|
| Load Save Measure                                                                          | Calibration                                                                                                    |     |
| Values Limits Other                                                                        |                                                                                                    |     |
| Version 0 2 Period.<br>Type 0 2 Period<br>Status 0 2 Addres<br>Separa<br>Period<br>Input p | dAD: 25   d DS: 80   80 2   9 9   9 9   9 9   9 9   9 9   9 9   9 9   9 9   9 9   9 9   9 9   9 9   9 9   9 9   9 9   9 9   9 9   9 9   9 9   9 9   9 9   9 9   9 9   9 9   9 9   9 9   9 9   9 9   9 9   9 9   9 9   9 9   9 9   9 9   9 9   9 9   9 9   9 9   9 9   9 9   9 9   9 9   9 9   9 9   9 9   9 9   9 9   9 9   9 9   9 9   9 9   9 9   9 9   9 9   9 9   9 9   9 9   9 9   9 9 |     |
|                                                                                            |                                                                                                    |     |

Version, Type, Status – not used yet

Period AD – time in 10ms between reading AD converters
Period DS – time in 10ms between reading thermometers
Address MUX – address I2C multiplexer
Separator – character of separator of decimal places
Period HTML – period of update HTML page Status
Input pulse 1(2) delay – minimum length SO pulse at 10ms

| Calibration -19 | 2.168.1.103 |     |     |             |       |
|-----------------|-------------|-----|-----|-------------|-------|
|                 |             | MIN | MAX | Calculation | Сору  |
| Meter :         |             | 10  | 25  | Offset      | Const |
| Voltage         |             | 0   | 0   | 0           | 0     |
| Current         |             | 0   | 0   | 0           | 0     |
| Energy          |             | 0   | 0   | 0           | 0     |
| Temperature1    |             | 0   | 0   | 0           | 0     |
| Temperature2    |             | 0   | 0   | 0           | 0     |
| Temperature3    |             | 0   | 0   | 0           | 0     |
| Energy AC       |             | 0   | 0   | 0           | 0     |
| Pulse           |             | 0   | 0   | 0           | 0     |

Calibration procedure:

- selection of value, with which I want to work
- set the minimum value
- enter it on line Meter
- tap on MIN

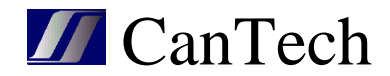

- perform the same with the maximum value
- Calculation calculate the value of offset and constant
- Copy calculated values are copied into the corresponding fields on the card Values

# 5.4 Mail – mail settings

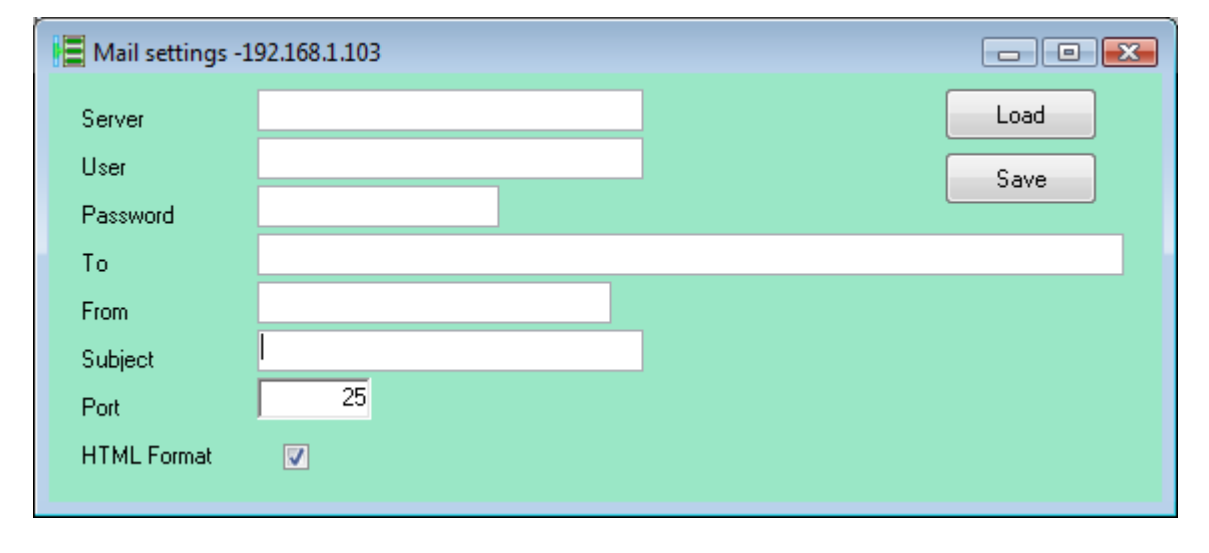

Same as in HTML.

Format HTML : in the mail are used HTML Tags

#### **5.5 Output – output settings**

| 目 Output  | 📕 Output -192.168.1.103 |         |      |  |  |  |  |
|-----------|-------------------------|---------|------|--|--|--|--|
| Output1 : | 1 - relay1 💌            | Relay 1 | Load |  |  |  |  |
| Output2 : | 2 - relay2 💌            | Relay 2 | Save |  |  |  |  |
| Output3 : | 0 - nothing 💌           |         |      |  |  |  |  |
| Output4 : | 0 - nothing 💌           |         |      |  |  |  |  |
| Output5 : | 0 - nothing 💌           |         |      |  |  |  |  |
| Output6 : | 0 - nothing 💌           |         |      |  |  |  |  |
|           |                         |         |      |  |  |  |  |

Used to assign physical outputs to logic. It is factory set and user should only change the description of the output.

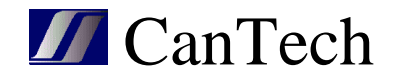

#### **5.6** Custom alarms – set custom alarms

| E Custom | Alarms -192.168.1.1 | 03             |             |     |        |        |       |       |             |      |          |
|----------|---------------------|----------------|-------------|-----|--------|--------|-------|-------|-------------|------|----------|
| Limits C | ustom alarms        |                |             |     |        |        |       |       | Load        | Save | <b>`</b> |
|          | Туре                | Value1         | Value2      |     | Low1   | High1  | Low2  | High2 | Description |      |          |
| Limits1  | ть тн 🔻             | Temperature1 💌 | Nothing     | •   | 22,0 🜩 | 23,0 🜩 | 0,0 韋 | 0,0 🚖 |             |      |          |
| Limits2  | ТL ТН -             | Temperature2 💌 | Nothing     | -   | 33,0 🚖 | 34,0 🗢 | 0,0 🗢 | 0,0 🚖 |             |      |          |
| Limits3  | ТЬ ТН 🔻             | Temperature3 💌 | Temperature | 1 💌 | 1,0 韋  | 3,0 🜩  | 0,0 韋 | 0,0 🗢 |             |      |          |
| Limits4  | -                   | Voltage 💌      | Nothing     | •   | 0,0 🗢  | 0,0    | 0,0 🚖 | 0,0 🚖 |             |      |          |
| Limits5  | <b>•</b>            | Voltage 💌      | Nothing     | •   | 0,0 🗢  | 0,0    | 0,0 🚖 | 0,0 🜩 |             |      |          |
| Limits6  | -                   | Voltage 💌      | Nothing     | _   | 0,0 🗢  | 0,0    | 0,0 🗢 | 0,0 🗢 |             |      |          |
| Limits7  | -                   | Voltage 💌      | Nothing     | _   | 0,0 🗢  | 0,0    | 0,0 🗢 | 0,0 🗢 |             |      |          |
| Limits8  |                     | Voltage 💌      | Nothing     | -   | 0,0 韋  | 0,0    | 0,0 🚖 | 0,0 🗢 |             |      |          |
|          |                     |                |             |     |        |        |       |       |             |      |          |
|          |                     |                |             |     |        |        |       |       |             |      |          |
|          |                     |                |             |     |        |        |       |       |             |      |          |
|          |                     |                |             |     |        |        |       |       |             |      |          |
|          |                     |                |             |     |        |        |       |       |             |      |          |
|          |                     |                |             |     |        |        |       |       |             |      |          |
|          |                     |                |             |     |        |        |       |       |             |      |          |
|          |                     |                |             |     |        |        |       |       |             |      |          |
|          |                     |                |             |     |        |        |       |       |             |      |          |

Limits are used to monitor values like limits on measurement. Use for setting thermostat, that enter into user alarms.

Type : select the type of thermostat

Value1 : input value to the thermostat

Value2 : if selected, the difference of Value1-Value2 enters to the thermostat

Low1, High1 : limits of the thermostat for mod=0

Low2, High2 : limits of the thermostat for mod=1

Ether4 operates in mode 0. Over TCP can be changed mod to 1, so without having to reconfigure the limits of thermostats, You can change the level of monitoring limits only with single command.

| AND (%) OR (I) NEG (*)   Alam1 A1 FTON(10) FTOFF(5)   Alam2 M4   Alam3   Alam4   Alam6   Alam6   Alam6   Alam7   Alam8   Alam8   Alam1   Alam1   Alam3   Alam6   Alam6   Alam6   Alam7   Alam8   Alam10   Alam11   Alam12   Alam13   Alam14   Alam14   Alam14   Alam14   Alam15   Alam14   Alam14   Alam14   Alam15   Alam14   Alam14   Alam15   Alam14   Alam14   Alam14   Alam15   Alam14   Alam14   Alam15   Alam14   Alam14   Alam15   Alam16                                                                                                    | Custom /   | Alarms -192.168.1.103      |           |      |          |           |
|----------------------------------------------------------------------------------------------------|------------|----------------------------|-----------|------|----------|-----------|
| AND (k)       OR (I)       NEG ('')       I       I                                                                                                    | Limits Cus | tom alarms                 | Load Save |      |          |           |
| Alam1       A1 FTON(10) FTOFF(5)       c. alam1       IIIIIIIIIIIIIIIIIIIIIIIIIIIIIIIIIIII                                                                                                    |            | AND (&) OR ()) NEG (*) [ ] | ,,        | Trap | Negation | Output    |
| Alam2       M4       c. alam2       Nothing v         Alam3       Nothing v       Nothing v         Alam4       Nothing v       Nothing v         Alam5       Nothing v       Nothing v         Alam6       Nothing v       Nothing v         Alam7       Nothing v       Nothing v         Alam8       Nothing v       Nothing v         Alam10       Nothing v       Nothing v         Alam12       Nothing v       Nothing v         Alam13       Nothing v       Nothing v         Alam16       Nothing v       Nothing v         Alam16       Nothing v       Nothing v                                                                                                    | Alarm1     | A1 FTON(10) FTOFF(5)       | c. alarm1 |      |          | Out1 💌    |
| Alam3 Image: matrix matrix matr                     | Alarm2     | M4                         | c. alarm2 |      |          | Nothing 💌 |
| Alam4       Image: Image:                                         | Alarm3     |                            |           |      |          | Nothing 💌 |
| Alam5       Image: Image:                                         | Alarm4     |                            |           |      |          | Nothing 💌 |
| Alam6       Image: Image:                                         | Alarm5     |                            |           |      |          | Nothing 💌 |
| Alam7       Image: Constraint of the second of the second of                                         | Alarm6     |                            |           |      |          | Nothing 💌 |
| Alam8       Image: Image:                                         | Alarm7     |                            |           |      |          | Nothing 💌 |
| Alam9       Image: Constraint of the second of the second of                                         | Alarm8     |                            |           |      |          | Nothing 💌 |
| Alam10       Image: Constraint of the second second s                                         | Alarm9     |                            |           |      |          | Nothing 💌 |
| Alam11       Image: Constraint of the second second s                                         | Alarm10    |                            |           |      |          | Nothing 💌 |
| Alarm12       Image: Constraint of the second second                                          | Alarm11    |                            |           |      |          | Nothing 💌 |
| Alam13     Image: Constraint of the second second sec                           | Alarm12    |                            |           |      |          | Nothing 💌 |
| Alam14<br>Alam15<br>Alam16                                                                                                    | Alarm13    |                            |           |      |          | Nothing 💌 |
| Alam15 Nothing  Alam16 Nothing                                                                                                    | Alarm14    |                            |           |      |          | Nothing 💌 |
| Alam16                                                                                                    | Alarm15    |                            |           |      |          | Nothing 💌 |
| i intering in the second second secon | Alarm16    |                            |           |      |          | Nothing 💌 |

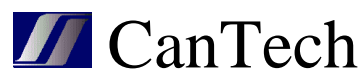

Each user alarm consists of logical operations between individual operands. Using the timer function, signals can be delayed (it used max. 8 timers). Based on the evaluation of the user alarm sends a trap, mail or switches associated output. Alarm is evaluated from left to right and parentheses indicate priority.

As an operand can be used:

- Alarm ... status of the binary input
- Value alarm ... limits of measured values
- Error ... measurement error
- Limits ... custom alarm limits
- Custom alarm ... another user alarm

Timer function are (dT – duration in seconds):

- FTON(dT) ... delay of rising edge

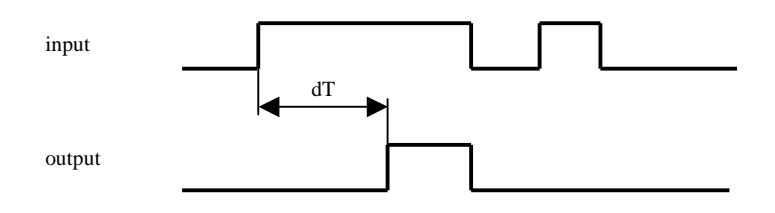

- FTOFF(dT) ... delay of falling edge

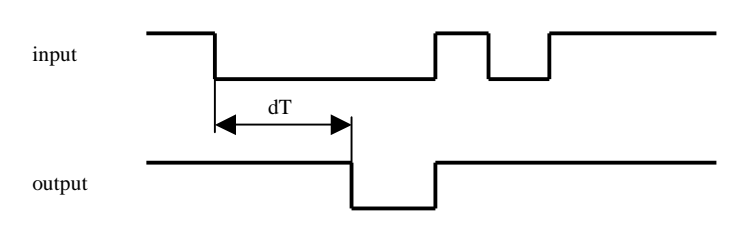

- FPULS(dT) ... pulse after rising edge

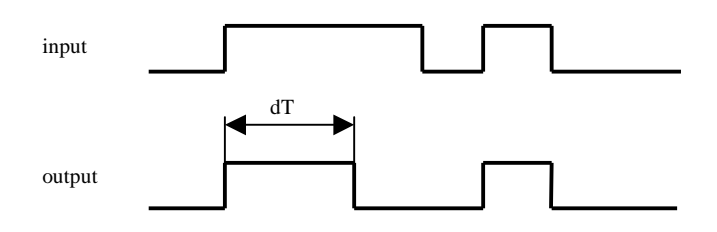

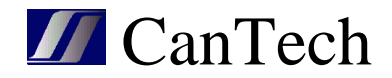

# 5.7 Discoverer – search device in network

| Discoverer - 192.168.1.103 |                  |       | × |
|----------------------------|------------------|-------|---|
| Search                     |                  | Clear |   |
| 192.168.1.103 ETHER4       | 00-04-A3-AA-DF-1 | 0     | ^ |
|                            |                  |       |   |
|                            |                  |       |   |
|                            |                  |       |   |
|                            |                  |       |   |
|                            |                  |       |   |
|                            |                  |       |   |
|                            |                  |       | - |
|                            |                  |       |   |

Finds all Ether4 in network and displays their IP address , NB name and MAC address.

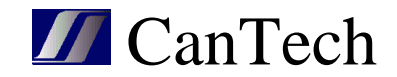

# 6. Program Ether4.exe

Program used to monitor one or more devices Ether4 in the network. Displays the status of inputs, outputs, user alarms and measured values. Status changes can be saved to a log file. Measured values can be saved to files and plot their graph.

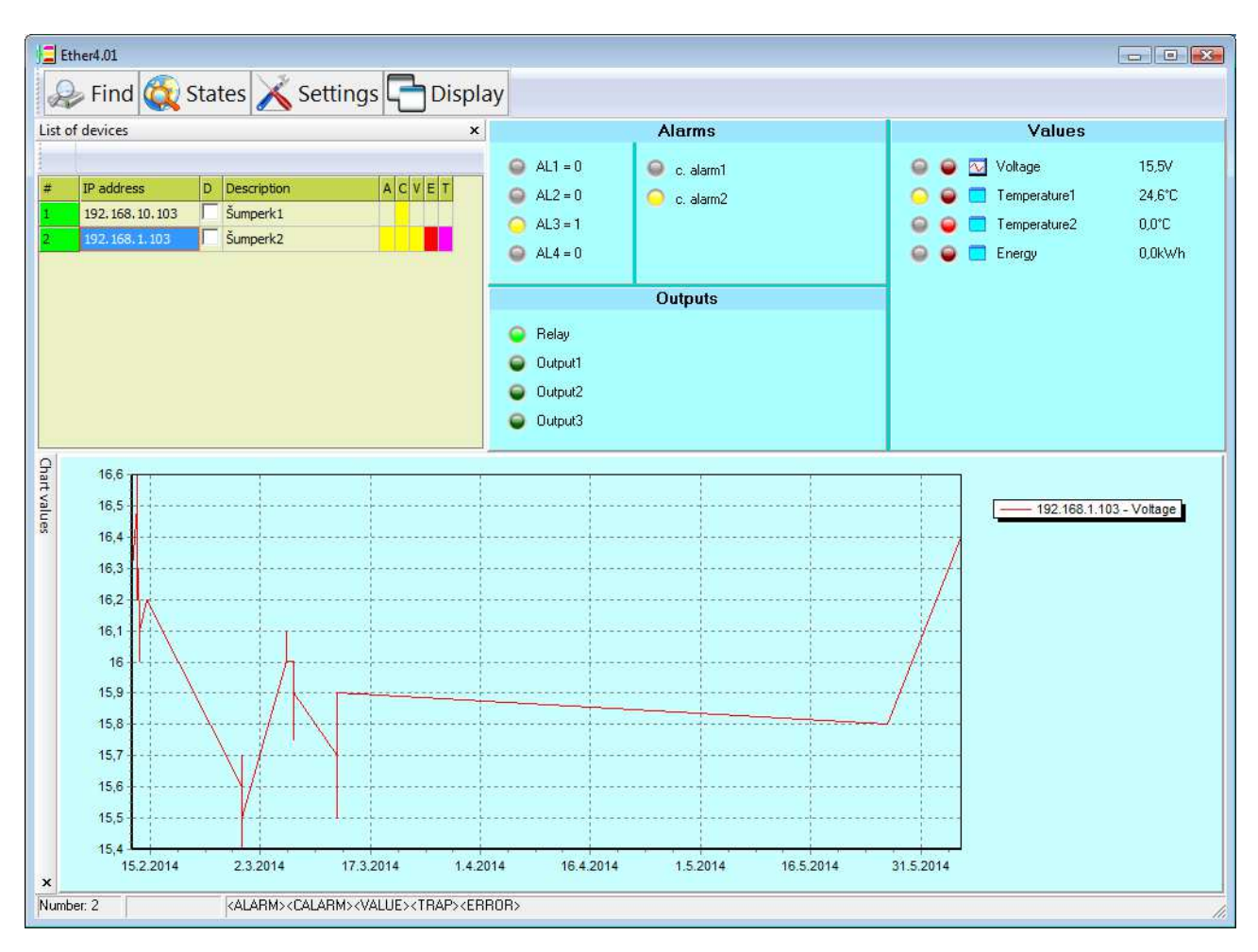

#### Menu:

Find – find the device in the network and add it to the list States – reads the status of all devices from the list Settings:

> Delay of query – delay in seconds when repeated detecting state Capture traps – if they are to capture incoming traps Read status in trap – if the update status of the device when receiving a trap

Write Log – events stored in the file Ether4.log

Show window in trap – when receiving a trap window opens

View the message at a trap – if the program runs minimized, bubble appears at a icon of program Start normally – program starts as the normal application

Start normany – program starts as the norman application Start minimized – when you start the program adds an icon to SystemTray Display – here can show and hide individual toolbars and change their arrangement

Appearance of menu can be changed by clicking the right mouse button.

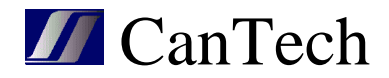

Device states are also displayed in the icon of the program:

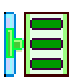

All devices are within normal

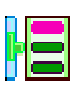

Was captured the trap

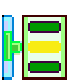

Somewhere there is alarm

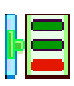

Appeared measurement fault or communication

# 6.1 Panel of Device list

| List o | f devices        |   |             |       | × |
|--------|------------------|---|-------------|-------|---|
|        |                  |   |             |       |   |
| #      | IP address       | D | Description | ACVET |   |
| 1      | 192.168.10.103   |   | Šumperk1    |       |   |
| 2      | 192, 168, 1, 103 |   | Šumperk2    |       |   |
|        |                  |   |             |       |   |

#### Column:

# - serial number, color of field specifies the communication status

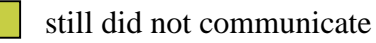

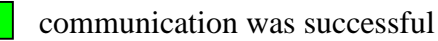

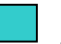

just communicate

- communication error
- IP address device address

 $D-\mathrm{if}$  is set the delay of query in menu, this field to select the devices, that we want to monitor

Description - description of the device

- A alarm
- C user alarm
- V exceeding the limits of the measured values
- E measurement fault
- T came trap after click on the line this indication will disappear

Right-clicking on a line of list appears menu:

Status - updates the status of the selected device

Texts - updating descriptions

Up – line moves up one position

Down - line moves down one position

- Insert inserts the line
- Delete deletes the line

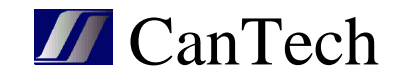

## 6.2 Alarms panel

| Alarms                                                                         |                                                 |  |  |  |
|--------------------------------------------------------------------------------|-------------------------------------------------|--|--|--|
| <ul> <li>AL1 = 0</li> <li>AL2 = 0</li> <li>AL3 = 1</li> <li>AL4 = 0</li> </ul> | <ul><li> c. alarm1</li><li> c. alarm2</li></ul> |  |  |  |

In left column are shown the status of digital inputs, the right displays the users alarm. If there is no defined user alarm, so does not appear

The green LED in left upper corner appears when List of devices is hidden and displays the communication status. Double click on it

to updates the status.

## 6.3 Values panel

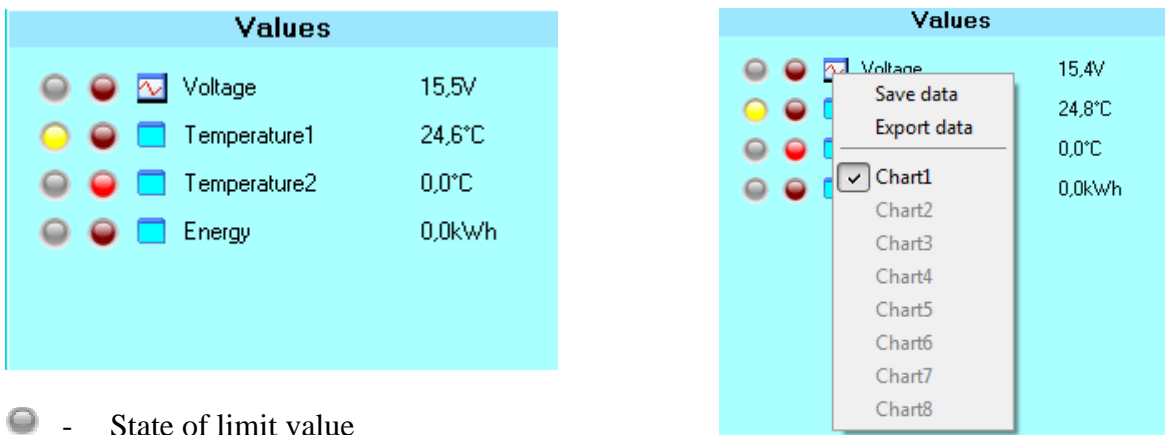

- Measurement fault
  - right click menu appears -For working with data

Save data – at each reading of state the values are saved into file

Export data – data is exported to Excel

Chart <1-8> - values are displayed in the chart (only when saving to a file)

Note: File with data is in Application directory and its name consist of IP address and number of value (from zero). If you want to start a new measurement, this file must be deleted or renamed.

## **6.4 Outputs panel**

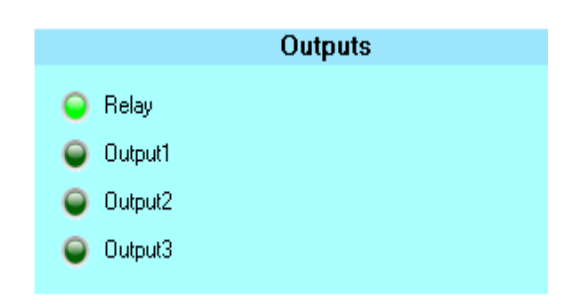

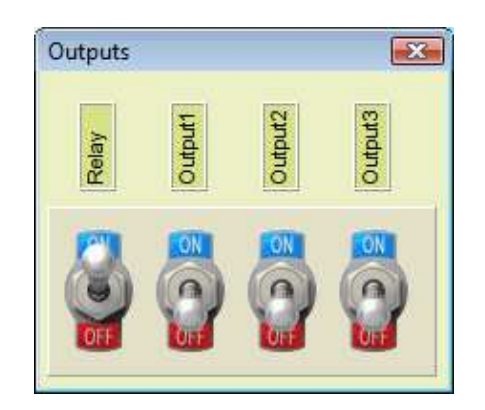

Displays the status of the outputs. After clicking the left mouse button on the green LED can change this situation.

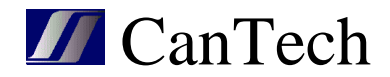

After clicking on the switch, the output switches. Before switching will ask for a name and password. Login data are stored and the second time to them without asking.

# 7. Upgrade firmware

Program Ether4\_FW.exe used to store the new firmware to Ether4.

| Ether4 FW: 1.0.02 (10.6.2014)                                                                                                    |          |                   |          |   |          |
|----------------------------------------------------------------------------------------------------|----------|-------------------|----------|---|----------|
| Ether4 IP                                                                                                    | address  | 192.168.1.103     |          | F | 'ut      |
| File                                                                                                    | D:\Data\ | Ether4\Projekt\Et | her4.bin |   | <b>2</b> |
| Target :192.168.1.103<br>Sending a file :Ether4.bin<br>Connect<br>Write request<br>Write request<br>Write request<br>Write request<br>Sending data<br>File successfully sent<br>Connection canceled |          |                   |          |   |          |

#### IP adresa Ether4 – IP address of card

**File** – to select the file with the new FW

Send – upgrades the new FW – communication status is printed in window

After the Send command performs the following:

- Card restarts
- Introduce a bootloader with the current IP address and MAC address
- Introduce the new FW
- The card will reboot and after about 4 seconds starts new program

In carrying out the upgrade should not be broken the connection or power card. If this happens, the card is broken – it only runs bootloader. When communication is interrupted, procedure may be performed again. If power is interrupted, bootloader does not use set IP address, but the deafult (192.168.1.103) and the upgrade must be performed with this IP address.

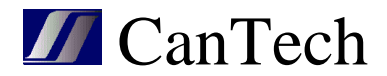

# 8. Connection

Example of connecting of external relay via OD output

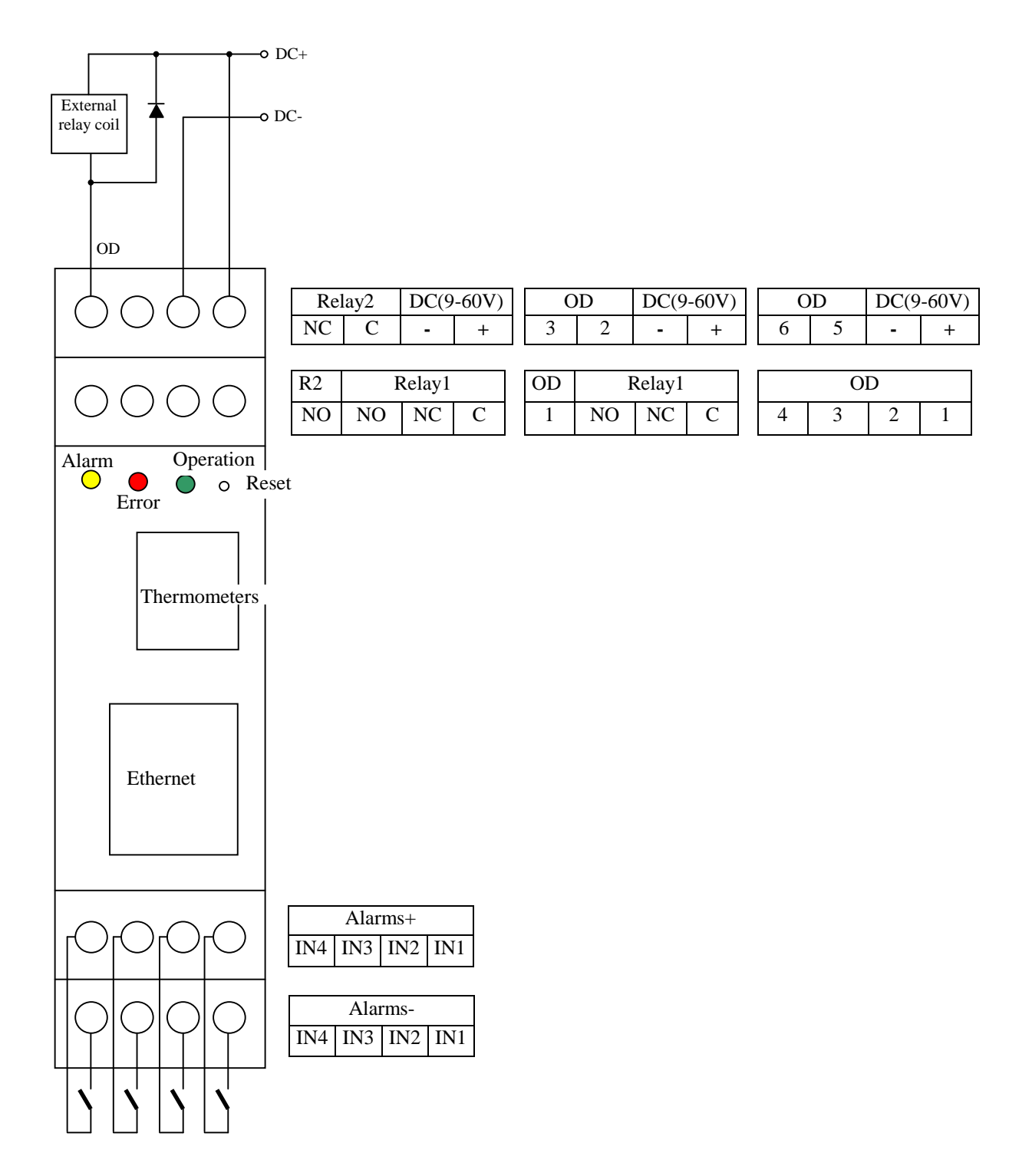

**CanTech s.r.o.** Potoční ul. č.p. 2173/40 787 01 Šumperk Tel. : +420 583 250 991, +420 583 250 995

Web : www.cantech.cz E-mail : cantech@cantech.cz